<u> プロジェクトエ数管理システム</u> <u>操作マニュアル</u> Ver 1.08 Copyright Megaport

| システムの概要1           |
|--------------------|
|                    |
| メニューフォーム           |
|                    |
| 入力処理4              |
| [プロジェクト]           |
| [作業実績]             |
| [プロジェクト名差替え]       |
| <b>マスタ管理1</b> 1    |
| [ 得意先マスタ ]11       |
| [外注先マスタ]18         |
| [担当者マスタ]18         |
| [作業者マスタ]17         |
| [自社情報]19           |
| 印刷処理               |
| [ プロジェクト総括表 ]      |
| [ プロジェクト管理一覧表 ]22  |
| [ プロジェクト別工数集計表 ]24 |
| [作業者別工数集計表]        |
| [作業日報]             |
| 連絡先                |

#### システムの概要

- 1. 当システムは、プロジェクト毎に工数を集計するシステムです。
- 2. プロジェクトは、得意先毎に管理することができます。
- 3. 勤務時間と休憩時間を入れる事によって、正確な工数の集計ができます。
- 4. 帳表出力の種類は以下の通りです。
  - プロジェクト毎の総括表の印刷が可能です。
     (集計期間の設定なし:随時)
  - プロジェクト毎の日別の実労働時間・作業時間等の印刷が可能です。
     (集計期間の設定あり:日次)
  - プロジェクト毎の実労働時間・作業時間・工数等の集計印刷が可能です。 (集計期間の設定あり:随時)
  - 作業者毎の実労働時間・作業時間・工数等の集計印刷が可能です。
     (集計期間の設定あり:随時)

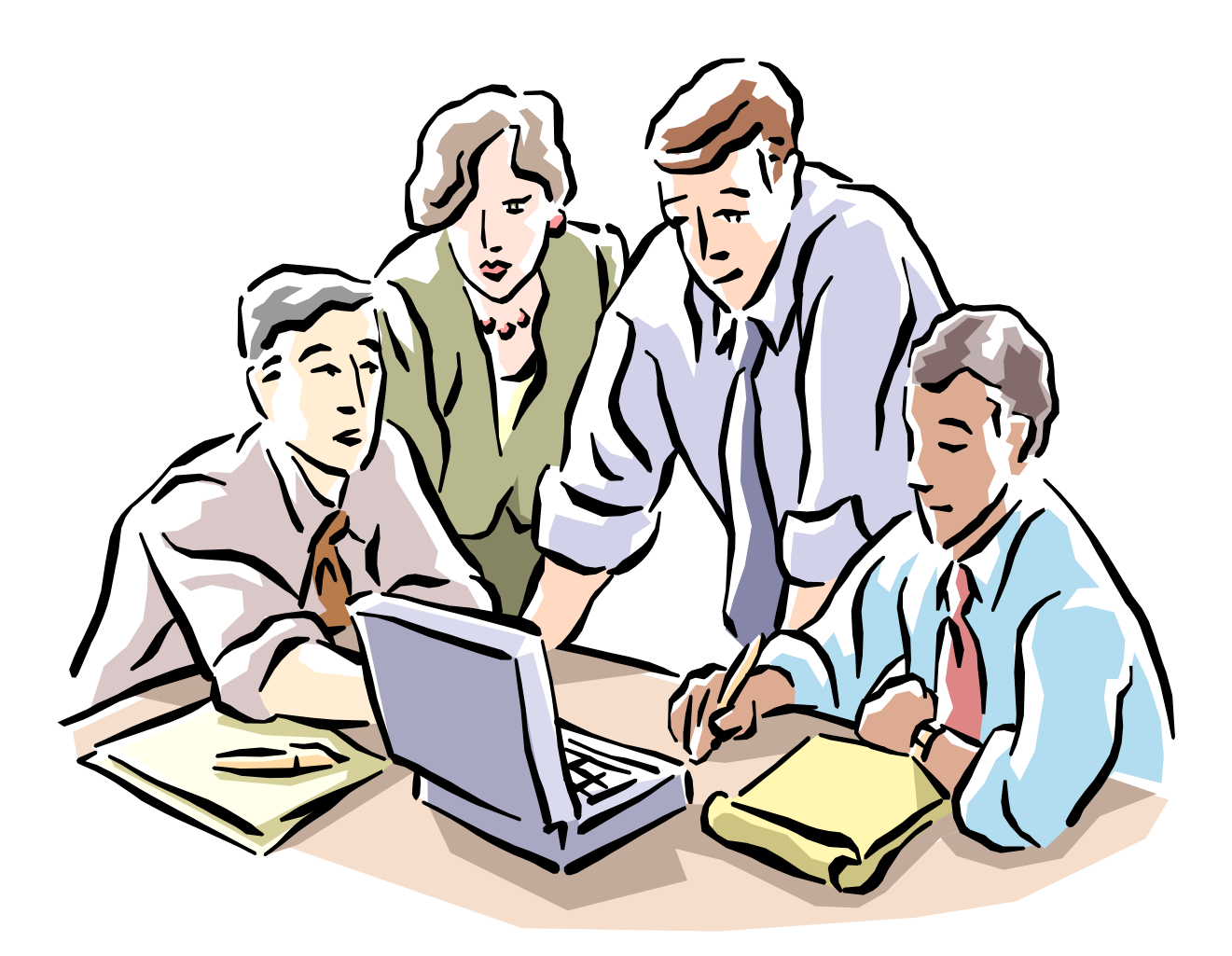

メニューフォームでは、データやマスタの入力作業を行うコマンドボタンと、 工数集計表を印刷するコマンドボタンを配置しています。

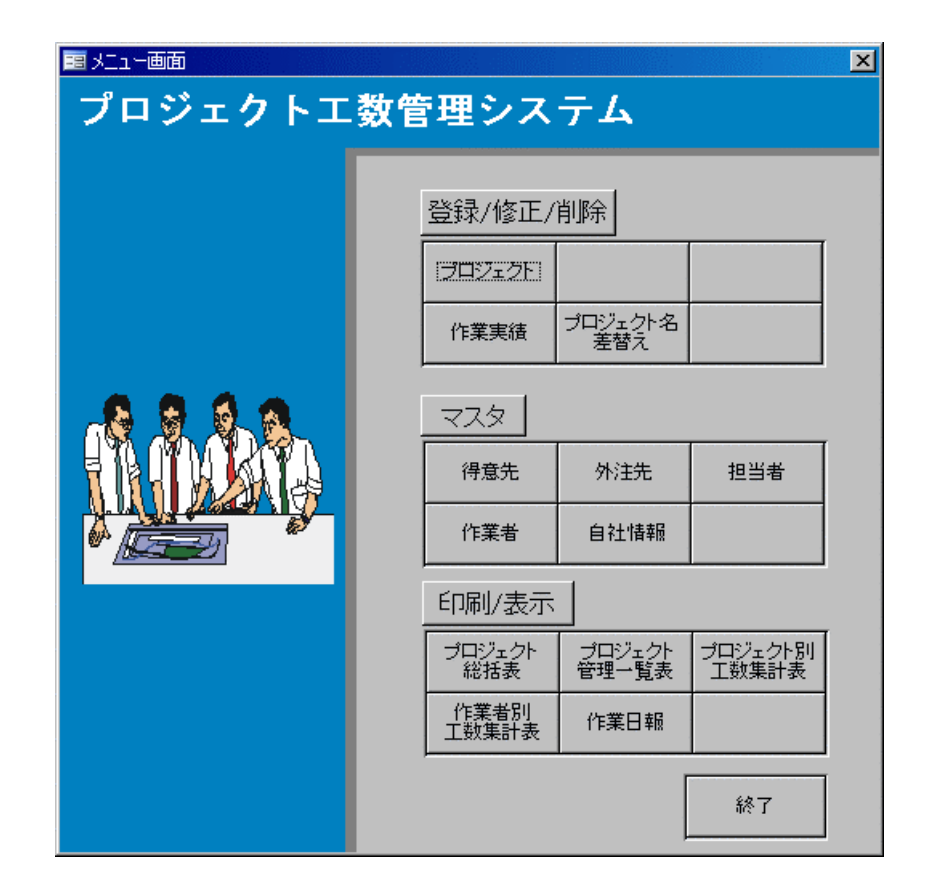

#### ●登録 / 修正 / 削除

| ・プロジェクト     | プロジェクトの内容を入力するフォームを開きます。 |
|-------------|--------------------------|
|             | 得意先別にプロジェクトを登録できます。      |
| • 作業実績      | 作業実績を入力するフォームを開きます。      |
|             | 作業者別に作業実績を登録できます。        |
| ・プロジェクト名差替え | 登録した作業実績を検索するフォームが開きます。  |
|             | 作業実績のプロジェクトを変更できます。      |
|             |                          |

#### ●マスタ

| 得意先  | 得意先情報を編集登録するフォームが開きます。 |
|------|------------------------|
| 外注先  | 外注先情報を編集登録するフォームが開きます。 |
| 担当者  | 担当者情報を編集登録するフォームが開きます。 |
| 作業者  | 作業者情報を編集登録するフォームが開きます。 |
| 自社情報 | 自社情報を編集登録するフォームが開きます。  |

### ●印刷 / 表示

・プロジェクト総括表 ……… プロジェクトの内容を単票形式で印刷します。

- ・プロジェクト管理一覧表 …… プロジェクトの内容を一覧形式で印刷します。
- ・プロジェクト別工数集計表 … プロジェクト別の工数集計を印刷します。
- ・作業者別工数集計表 ……… 作業者別に工数集計を印刷します。
- ・作業者日報 ………………作業者別に作業実績一覧を印刷します。

実労働時間・残業時間等を一覧形式にて確認できます。

●終了 ………………………………………当管理システムを終了します。

### 入力処理

# [ プロジェクト ]

得意先別にプロジェクトを登録できます。

# 新規入力

| コジェクトデータ入力画面<br>プロジェ      | クトデータ入力画                  | 面       |       |        |
|---------------------------|---------------------------|---------|-------|--------|
| [プロジェクト登録]<br>[登録] ボタンをクリ | の各項目に情報を入力し、<br>ックしてください。 | 新規作成    | 変更    | 閉じる    |
| ブロジェクト                    | <b>ᆴ</b> 択                |         |       |        |
|                           | · ·                       |         |       |        |
| プロジェクト名                   | · ·                       |         |       |        |
| ブロジェクト                    | 专参                        |         |       |        |
| 7°吵*ェ外名                   |                           |         |       |        |
| 得意先名                      | C00100 <u>・</u> ((株)プロジェク | ▶︎工数管理S |       |        |
| 外注先名                      | 000001 · (有) P工数管理        | システム    |       |        |
| 自社担当者                     | 100100 _ 円藤 一雄            |         |       |        |
| 得意先担当者                    | 倉敷 一郎                     |         |       |        |
| 外注先担当者                    | 丘山 大助                     |         |       |        |
| 受注金額                      | 100,000 見積金額              | 100,000 | 発注金額  | 70,000 |
| 開始予定日                     | 2007/06/10 完成予定日          |         | 納品予定日 |        |
| 開始日                       | 完成日                       |         | 納品日   |        |
| 受注日                       | 2007/06/10 検収日            |         | 進捗率   |        |
|                           |                           |         |       |        |
|                           |                           |         | 前除    | 中止     |

#### <u>プロジェクトデータの入力手順</u>

- 1. <新規作成>をクリックします。
- 2. [プロジェクト名]を入力します。
- 3. [得意先コード]を入力します。該当する得意先・担当者が表示されます。
- 4. [外注先コード]を入力します。該当する外注先・担当者が表示されます。
- 5. [自社担当者コード]を入力します。該当する担当者が表示されます。
- 6. [得意先担当者]を入力します。(上記3で選択した担当者に変更がある場合)

- 7. [外注先担当者]を入力します。(上記4で選択した担当者に変更がある場合)
- 8. [受注金額]、[見積金額]、[発注金額]を入力します。
- 9. [開始予定日]、[完成予定日]、[納品予定日]、[受注日]を入力します。
- 10. [備考]があれば入力します。
- <登録>をクリックし、確認ダイアログで[はい]をクリックすると登録が 完了します。

| 绖  | 隹 |
|----|---|
| 水間 | 禾 |

|                          | 「のな茶日」の時代でした。               |          |       |        |
|--------------------------|-----------------------------|----------|-------|--------|
| 1フロンェクト登録]<br>[登録]ボタンをクリ | 1の各項目に情報を入力し、<br>ハックしてください。 | 新規作成     | 変更    | 閉じる    |
| ブロジェクト:                  | 選択                          |          |       |        |
| 得意先名                     | 」   [000100 ] ((株)プロジ       | ェクト工数管理S |       |        |
| プロジェクト名                  | ▶ P07062802 · 工数管理          |          |       |        |
| ブロジェクト                   | <b>登録</b>                   |          |       |        |
|                          | <br>  P07062802 _ ブロジェク     | ト工数管理    |       |        |
|                          | ↓ C00100 J (株)プロジ           | ェクト工数管理S |       |        |
| <br>  外注先名               |                             |          |       |        |
| 自社担当者                    | 」     100200   但藤 英雄        |          |       |        |
| 得意先担当者                   | -<br>│  倉敷 一郎               |          |       |        |
| 外注先担当者                   | -<br>]                      |          |       |        |
|                          |                             |          |       |        |
| 受注金額                     | 200,000 見積金額                | 200,000  | 発注金額  | 50,000 |
|                          |                             |          | 納品予定日 | 1      |
| 開始日                      |                             |          | 納品日   |        |
|                          |                             |          |       | '      |
| 受注日                      | 2007/06/10 検収日              |          | 進 捗 率 | 0.0    |
| ,<br>[                   |                             |          |       |        |

#### プロジェクトデータの編集手順

- 1. <変更>をクリックします。
- [プロジェクト選択]の[得意先コード]を選択します。
   所属するプロジェクトが抽出されます。

- [プロジェクト選択]の[プロジェクトコード]を選択すると、 プロジェクトの情報が表示されます。
- 4. 編集が終わったら<登録>をクリックして登録します。

- <新規作成> 新規データを入力するモードにします。
- <変更> 既存のデータを編集するモードにします。
- <閉じる> フォームを閉じます。
- <登録> 入力されたデータを登録します。
- <削除> 表示されているプロジェクトのレコードを削除します。
- **<中止>** 編集内容を反映せずに編集作業を終了します。

# [作業実績]

作業者別に作業実績を登録できます。

### 新規入力

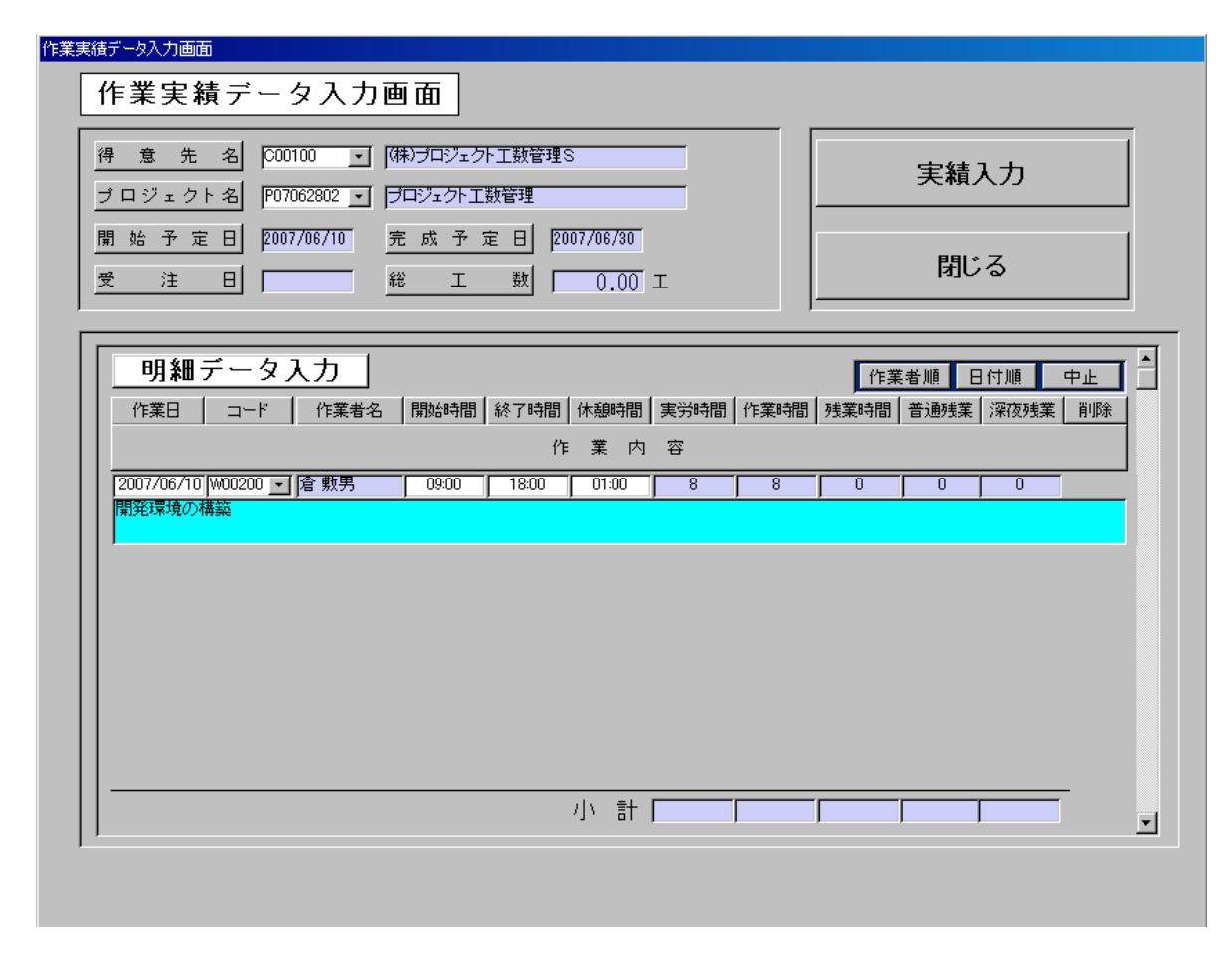

#### 作業者データの入力手順

- 1. [得意先コード]を入力します。所属するプロジェクトが抽出されます。
- 2. [プロジェクトコード]を入力します。
- <実績入力>をクリックします。明細データの入力を行うサブフォームが 表示されます。
- 4. [作業者コード]を入力します。該当する作業者名が表示されます。
- [開始時間]、[終了時間]、[休憩時間]を入力します。
   [実労時間]や[残業時間]は、自動的に入力(計算結果を表示)されます。
- 6. [作業内容]を入力します。(半角文字で255文字まで入力可能)
- 7. [Enter]キーを押すとデータが登録されます。
- 8. <閉じる>をクリックし、[工数集計]を登録します。

編集

| 作業実績データ入力画面                                                 |                  |               |      |      |         |         |                  |          |
|-------------------------------------------------------------|------------------|---------------|------|------|---------|---------|------------------|----------|
| 得意先名 (C00100 <u>)</u> (株)ラロジ<br>ブロジェクト名 (P07062802 ) (ラロジェク | エクト工数管理<br>ト工数管理 | S             |      |      |         | 実績      | 入力               |          |
| 開始予定日 [2007/06/10 完成于<br>受注日 [ 《総 ]                         | 予定日 [2]          | 3.00          | I    |      |         | 閉じ      | 5                |          |
| <u>明細データ入力</u>  <br>  作業日   コード   作業者名   開始時                | 間   終了時間<br>竹    | │休憩時間<br>F 業内 | 実労時間 | 作業時間 | 作業 残業時間 | <書順 ■ E | ∃付順 ┃ □<br> 深夜残業 | ₽止<br>削除 |
| 2007/11/05                                                  |                  |               | 0    | 0    | 0       | 0       |                  |          |
| 2007/06/11 W00100 <u>」</u>   佐行 一太郎   09:00<br>メニュー画面の作成    | 18:00            | 01:00         | 8    | 8    | 0       | 0       | 0                | 削除       |
| 2007/06/10 ₩00100 ▼ 佐行 一太郎 09:00                            | 18:00            | 01:00         | 8    | 8    | 0       | 0       | 0                | 削除       |
| 第3年247-2007/10   W00200 <u>▼</u>   倉 敷男 09:00<br>  開発環境の構築  | 18:00            | 01:00         | 8    | 8    | 0       | 0       | 0                | 削除       |
|                                                             |                  | 小計            | 24   | 24   | 0       | 0       | 0                |          |

#### 作業者データの編集手順

- 1. [得意先コード]を入力します。所属するプロジェクトが抽出されます。
- 2. [プロジェクトコード]を入力します。
- <実績入力>をクリックします。明細データを入力する サブフォームが表示されます。
- 4. 編集したい個所を選択し、編集します。
- 5. <閉じる>をクリックし、[工数集計]を登録します。

- **<実績入力>** 作業者の明細データを入力できるようにします。
- <閉じる> 小計と工数集計を登録して、フォームを閉じます。
- **<中止>** 明細データ入力欄を非表示にします。
- <作業者順> 明細データを作業者名の昇順・作業日の昇順で表示します。
- **<日付順>** 明細データを作業日の降順で表示します。
- <削除> ボタンに対応している明細データを削除します。

# [ プロジェクト名差替え ]

作業実績のプロジェクトを変更できます。

| 作業実績移行対象データ検索画面                              |                                                                                                    |
|----------------------------------------------|----------------------------------------------------------------------------------------------------|
| 作業実績移行対象データ検索画面                              |                                                                                                    |
| 得意先名 (C00100 _ (株)プロジェクト工数管理S                |                                                                                                    |
|                                              |                                                                                                    |
| 作業者名 1 1000 100 16行一太郎                       | 一覧表示                                                                                                    |
| 集計期間                                         |                                                                                                    |
| ○ 月指定 2007 <u>○</u> 年度 <u>○</u> 月 ○ 期間指定 ~ 「 | 閉じる                                                                                                    |
|                                              | · · |
| 作業実績一覧                                       | <u> </u>                                                                                                    |
|                                              |                                                                                                    |
| 2007/06/09 フロジェクト工鉄管理 打ち合わせ                  | <b>X</b> R                                                                                                    |
| 2007/06/10 プロジェクト工数管理 開発環境の構築                | 選択                                                                                                    |
| 2007/06/11 ブロジェクト工数管理 メニュー画面の作成              | 選択                                                                                                    |
| 2007/06/12 ブロジェクト工数管理 メニュー画面の作成              |                                                                                                    |
| 2007/06/13 プロジェクト工数管理 マスタ入力画面の作成             |                                                                                                    |
| 2007/06/14 ブロジェクト工数管理 マスタ入力画面の作成             |                                                                                                    |
|                                              |                                                                                                    |

#### 作業実績一覧表示の手順

- 1. [得意先コード]を入力します。該当する得意名が表示されます。
- 2. [プロジェクトコード]を入力します。該当するプロジェクト名が表示されます。
- 3. [作業者コード]を入力します。該当する作業者名が表示されます。
- [月指定]あるいは[期間指定]を選択して集計期間を入力します。
   [期間指定]は 2007/1/23 の形式で日付を入力してください。
- 5. <一覧表示>をクリックします。作業実績一覧が表示されます。

| <一覧表示> | 作業実績一覧を表示します。      |
|--------|--------------------|
| <選択>   | プロジェクト変更フォームを開きます。 |
| <閉じる>  | フォームを閉じます。         |

| プロジェクト変更画面 |                       |
|------------|-----------------------|
| プロジェク      | 卜変更画面                 |
| プロジェクト名    | プロジェクト工数管理            |
| 作業日        | 2007/06/10            |
| 作業者名       | 佐行 一太郎                |
| 作業内容       | 開発環境の構築               |
|            |                       |
|            |                       |
| 変更するプロ     | ジェクト                  |
| 得意先名       | C00200 ・ ウェブQAシステム(株) |
| プロジェクト名    | P07062901 💽 🔍 🔍 🔍 🔍 🔍 |
|            |                       |
|            | 変更 閉じる                |
|            |                       |

### <u>プロジェクト変更の手順</u>

- **1.** [作業内容]を入力します。
- 2. [得意先コード]を入力します。所属するプロジェクトが抽出されます。
- 3. [プロジェクトコード]を入力します。
- 4. <変更>をクリックします。

| <変更>  | プロジェクトを変更してフォームを閉じます。 |
|-------|-----------------------|
| <閉じる> | フォームを閉じます。            |

### [得意先マスタ]

得意先の住所や電話番号などを登録するマスタです。

### 新規入力

| <sup>得意先マスタ入力画面</sup><br>得意先マスタ入力画面      |
|------------------------------------------|
| 情報を入力し、[登録]ボタンを<br>クリックしてください。 新規 変更 閉じる |
|                                          |
| 郵便番号 999-9999                            |
| 住所1 岡山県倉敷市                               |
| (住所2)                                    |
| 電話番号 999-999-9999 FAX番号 999-9999         |
| 携帯電話 999-999-9999                        |
| E-Mail project-manage@system.com         |
| 担当者 倉敷 一郎                                |
| · 締切日 月末 · 入金日 5日 ·                      |
| 備考                                       |
| <b>登録</b> 削除 中止                          |

#### 得意先情報の入力手順

- 1. <新規>ボタンをクリックします。
- [得意先名]を入力します。
   (得意先コードは自動採番の為、入力しません)
- 3. [郵便番号]、[住所1]、[住所2]、[電話番号]、[FAX 番号]、[携帯電話]、[E-Mail] を入力します。
- 4. [担当者]を入力します。
- 5. [締切日]、[入金日]を入力します。
- 6. [備考]には得意先に関するコメントを入力しておきます。
- 7. <登録>ボタンをクリックします。

編集

| <sup>得意先マスタ入力画面</sup><br>得意先マスタ入力画面      |
|------------------------------------------|
| 情報を入力し、[登録]ボタンを<br>クリックしてください。 新規 変更 閉じる |
| 得意先名 [000100 ] (株)ブロジェクト工数管理S            |
| 郵便番号 712-8043                            |
| 住所1 岡山県倉敷市広江123456                       |
| 住所2                                      |
| 電話番号 123-000-0000 FAX番号 123-000-0001     |
| 携帯電話 123-000-0002                        |
| E-Mail project-manage®system.com         |
|                                          |
| 締切日 25日 ▼ 入金日 月末 ▼                       |
| 備考                                       |
| [登録] _ 削除 _ 中止                           |

#### <u>得意先情報の編集手順</u>

- **1.** <変更>ボタンをクリックします。
- 2. [得意先コード]を入力します。登録されている情報が表示されます。
- 3. 編集したい箇所を選択し、編集します。
- **4.** <登録>ボタンをクリックします。

| <新規>  | 新規レコードを入力する状態にします。  |
|-------|---------------------|
| <変更>  | 登録済レコードを変更する状態にします。 |
| <閉じる> | このフォームを閉じ、編集を終了します。 |
| <登録>  | 入力された情報を登録します。      |
| <削除>  | 表示しているレコードを削除します。   |
| <中止>  | 登録作業を中止し、初期状態に戻ります。 |
|       |                     |

# [外注先マスタ]

外注先の住所や電話番号などを登録します。

### 新規入力

| 外注先マスタ入力画面                               |
|------------------------------------------|
| 外注先マスタ入力画面                               |
| 情報を入力し、[登録]ボタンを<br>クリックしてください。 新規 変更 閉じる |
|                                          |
| 郵便番号 8888                                |
| 住所1 岡山県岡山市                               |
| 住所2                                      |
| 電話番号 888-888-8888 FAX番号                  |
| 携帯電話                                     |
| E-Mail project@manage.co.jp              |
| 担当者 丘山 太郎                                |
|                                          |
| 備考                                       |
| <b>登録</b> 削除 中止                          |

#### 外注先情報の入力手順

- 1. <新規>ボタンをクリックします。
- [外注先名]を入力します。
   (外注先コードは自動採番の為、入力しません)
- 3. [郵便番号]、[住所1]、[住所2]、[電話番号]、[FAX 番号]、[携帯電話]、[E-Mail] を入力します。
- 4. [担当者]を入力します。
- 5. [締切日]、[入金日]を入力します。
- 6. [備考]には外注先に関するコメントを入力しておきます。
- 7. <登録>をクリックします。

編集

| >>注先マスタ入力画面                                          |
|------------------------------------------------------|
| 外注先マスタ入力画面                                           |
| 情報を入力し、[登録]ボタンを<br>クリックしてください。     新規     変更     閉じる |
|                                                      |
| 郵便番号 700-0957                                        |
| 住所1 岡山県岡山市今98765                                     |
| 住所2                                                  |
| 電話番号 887-000-0000 FAX番号                              |
| 携帯電話 987-000-0001                                    |
| E-Mail project®manage.co.jp                          |
| 担当者 丘山 大助                                            |
| 締切日 20日 ▼ 入金日 20日 ▼                                  |
| 備考                                                   |
| [ 査録] 削除 中止                                          |
|                                                      |

#### 外注先情報の編集手順

- **1.** <変更>ボタンをクリックします。
- 2. [外注先コード]を入力します。登録されている情報が表示されます。
- 3. 編集したい箇所を選択し、編集します。
- **4.** <登録>ボタンをクリックします。

- <新規> 新規レコードを入力する状態にします。
- <変更> 登録済レコードを変更する状態にします。
- <閉じる> このフォームを閉じ、編集を終了します。
- **<登録>** 入力された情報を登録します。
- <削除> 表示しているレコードを削除します。
- **<中止>** 登録作業を中止し、初期状態に戻ります。

# [担当者マスタ]

プロジェクトを担当する担当者名を登録します。

### 新規入力

| 担当者マスタ入力画面                          |     |    |     |
|-------------------------------------|-----|----|-----|
| 担当者マスタ入力画で                          | 面   |    |     |
| -<br>情報を入力し、[登録]ボタンを<br>クリックしてください。 | 新規  | 変更 | 閉じる |
| 担当者名 月藤                             | →tĔ |    |     |
| 備考 「テスト作業用の担当                       | 当者  |    |     |
|                                     |     | 削除 | 中止  |
|                                     |     |    |     |

#### 担当者情報の入力手順

- 1. <新規>ボタンをクリックします。
- [担当者名]を入力します。
   (担当者コードは自動採番の為、入力しません)
- 3. [備考]には担当者に関するコメントを入力しておきます。
- 4. <登録>をクリックします。

### 編集

| 担当者マスタ入力画面                                                                                                    |
|----------------------------------------------------------------------------------------------------|
| 担当者マスタ入力画面                                                                                                    |
|                                                                                                    |
| ろりゅうじてください。 新規 変更 閉じる                                                                                                    |
| 担当者名 T00200 · T00200 · T00200 |
| 備考して版の担当者                                                                                                    |
| <b>登録</b> 削除 中止                                                                                                    |

### 担当者情報の編集手順

1. <変更>ボタンをクリックします。

- 2. [担当者コード]を入力します。登録されている情報が表示されます。
- 3. 編集したい箇所を選択し、編集します。
- 4. <登録>ボタンをクリックします。

- <新規> 新規レコードを入力する状態にします。
- <変更> 登録済レコードを変更する状態にします。
- <閉じる> このフォームを閉じ、編集を終了します。
- **<登録>** 入力された情報を登録します。
- <削除> 表示しているレコードを削除します。
- **<中止>** 登録作業を中止し、初期状態に戻ります。

# [作業者マスタ]

プロジェクトの作業者名を登録します。

### 新規入力

| 作業者マスタ入力画面        |     |
|-------------------|-----|
| 作業者マスタ入力画面        |     |
|                   |     |
| クリックしてくたさい。 新規 変更 | 閉じる |
| 作業者名 佐行 一太郎       |     |
| 備考                |     |
| 首臻                | 中止  |

#### 作業者情報の入力手順

- 1. <新規>ボタンをクリックします。
- [作業者名]を入力します。
   (作業者コードは自動採番の為、入力しません)
- 3. [備考]には作業者に関するコメントを入力しておきます。
- **4.** <登録>をクリックします。

#### 編集

| 作業者マスタ入力画面                               |
|------------------------------------------|
| 作業者マスタ入力画面                               |
| 情報を入力し、[登録]ボタンを<br>クリックしてください。 新規 変更 閉じる |
| 作業者名 1000200 • 倉 敷男                      |
| 備考                                       |
| 登録 削除 中止                                 |

#### 作業者情報の編集手順

- 1. <変更>ボタンをクリックします。
- 2. [作業者コード]を入力します。登録されている情報が表示されます。
- 3. 編集したい箇所を選択し、編集します。

**4.** <登録>ボタンをクリックします。

- **<新規>** 新規レコードを入力する状態にします。
- <変更> 登録済レコードを変更する状態にします。
- <閉じる> このフォームを閉じ、編集を終了します。
- **<登録>** 入力された情報を登録します。
- <削除> 表示しているレコードを削除します。
- **<中止>** 登録作業を中止し、初期状態に戻ります。

自社情報を登録します。

| 自社情報入力画面 | 入力画面                            |
|----------|---------------------------------|
| 会社名      | メガポート株式会社                       |
| 郵便番号     | 712-8043                        |
| 住所1      | 岡山県倉敷市広江1−6−1                   |
| 住所2      |                                 |
| 電話番号     | 086-450-8005 FAX番号 086-450-8006 |
| 携帯電話     |                                 |
| E-Mail   | info@mega-port.jp               |
| 備考       | 自社情報を入力する画面です                   |
|          | 登録 削除 閉じる                       |
|          |                                 |
|          |                                 |

#### <u>自社情報の入力手順</u>

- 1. [会社名]を入力します。
- 2. [郵便番号]、[住所1]、[住所2]、[電話番号]、[FAX 番号]、[携帯電話]、[E-Mail] を入力します。
- 3. [備考]には自社に関するコメントを入力しておきます。
- 4. <登録>ボタンをクリックします。

※ 当マスタは1件のみの登録です。コードの入力はありません。

- <登録> 入力された情報を登録します。
- <削除> 表示しているレコードを削除します。
- <閉じる> このフォームを閉じ、編集を終了します。

# [ プロジェクト総括表 ]

プロジェクトの内容を単票形式で印刷します。

| プロジェクト総括表                                     |
|-----------------------------------------------|
| プロジェクト検索                                      |
| 得意先名 C00100 · (株)プロジェクト工数管理S                  |
| <u> ブロジェクト名</u> P07062802 <u>・</u> ブロジェクト工数管理 |
| 印刷 閉じる                                        |

#### <u>プロジェクト総括表の印刷手順</u>

- [得意先コード]を入力または一覧より選択します。
   該当する得意先名と所属するプロジェクトが抽出されます。
- 2. [プロジェクトコード]を入力または一覧より選択します。

(プロジェクトコードは必須入力になっています)。

**3.** <印刷>をクリックします。

#### コマンドボタンの役割

<印刷> 選択したプロジェクトの工数集計表を印刷プレビュー画面にて確認します。 印刷はプレビュー画面の印刷メニューから行います。

<閉じる> フォームを閉じます。

### プロジェクト総括表

平成19年6月29日

| プロジェクトコード | P07062802      |       |            |
|-----------|----------------|-------|------------|
| プロジェクト名   | プロジェクト工数管理     |       |            |
| 得意先       | (株)プロジェクト工数管理S |       |            |
| 見積金額      | ¥200,000       | 受注金額  | ¥200,000   |
| 受注日       | 2007/06/10     | 検収日   |            |
| 開始予定日     | 2007/06/10     | 完成予定日 | 2007/06/30 |
| 開始日       | 2007/06/12     | 完成日   |            |
| 得意先担当者    | 倉敷 一郎          | 弊社担当者 | 但東 英男      |
| 備考        |                |       |            |

| 外注先    |    |
|--------|----|
| 発注金額   | ¥0 |
| 外注先担当者 |    |

社員別工数集計表 工数 14.13 工

| 社員名   | 工数   |
|-------|------|
| 佐行 一太 | 5.13 |
| 倉 敷男  | 4.00 |
| 津山 三郎 | 5.00 |

1⁄1

# [ プロジェクト管理一覧表 ]

プロジェクトの内容を一覧形式で印刷します。

| プロジェクト管理一覧表            |        |
|------------------------|--------|
| 得意先検索                  |        |
| 得音先名                   |        |
|                        |        |
| 得意先名を指定しない場合は、全て出力されます | 印刷 閉じる |
|                        | ,      |

プロジェクト管理一覧表の印刷手順

- 【得意先コード】を入力または一覧より選択します。
   該当する得意先名が表示されます。
- 2. <印刷>をクリックします。
- ※ 得意先を指定していない場合は、全てのプロジェクトが印刷されます。

- <印刷> 選択した得意先のプロジェクトー覧表を印刷プレビュー画面にて確認します。 印刷はプレビュー画面の印刷メニューから行います。
- <閉じる> フォームを閉じます。

# 印刷イメージ

| 分類名            | プロジェクト名    | 担当者名  | 客先担当者名 | 受注日     | 完了日 | 見積金額    | 受注金額    | 工数合計 |
|----------------|------------|-------|--------|---------|-----|---------|---------|------|
| 「株)プロジェクト工数管理S | プロジェクト工数管理 | 但東 英男 | 倉敷 一郎  | 2007/06 |     | 200,000 | 200,000 | 14.1 |
|                | Web日報システム  | 丹藤一雄  | 倉敷 一郎  | 2007/06 |     | 100,000 | 100,000 | 0.0  |
|                |            |       | - I.u  | 1       |     | 1       | 小計      | 14.1 |
| フェフQAシステム(株)   | Q&Aシステム開発  | 丹藤一雄  | 栄久     | 2007/04 |     | 100,000 | 100,000 | 14.7 |
| うがぽ~と(有)       | オペレーター業務   | 鈴木 四郎 | 山田八丘衛  | 2007/04 |     | 100.000 | 100 000 | 21.3 |
|                | 7 10 7 110 |       |        | 2007/04 |     | 100,000 | 小計      | 21.3 |
|                |            |       |        |         |     |         | 合計      | 50.2 |
|                |            |       |        |         |     |         |         |      |
|                |            |       |        |         |     |         |         |      |

# [ プロジェクト別工数集計表 ]

プロジェクト別の工数集計を印刷します。

| プロジェクト別工数集計表                       |
|------------------------------------|
| プロジェクト別工数集計の検索条件を指定してください          |
| 得意先名 🔽                             |
| ブロジェクト名 「                          |
| <u>集計期間</u>                        |
| <ul> <li>月指定</li> <li>月</li> </ul> |
|                                    |
| 作業者名                               |
| 条件を指定していない項目は、全て出力されます 印刷 閉じる      |

#### プロジェクト別工数集計表の印刷手順

- 【得意先コード】を入力または一覧より選択します。
   該当する得意先名と、所属するプロジェクトが抽出されます。
- [プロジェクトコード]を入力または一覧より選択します。
   該当するプロジェクト名が表示されます。
- **3.** 集計期間を指定します。
- [作業者コード]を入力または一覧より選択します。
   該当する作業者名が表示されます。
- 5. <印刷>をクリックします。

※条件を指定していない項目は、全てのデータが対象となります。

#### コマンドボタンの役割

<印刷> 選択したプロジェクトの工数集計表を印刷プレビュー画面にて確認します。 印刷はプレビュー画面の印刷メニューから行います。

<閉じる> フォームを閉じます。

# 印刷イメージ

#### プロジェクト別工数集計表

#### プロジェクト:(株)プロジェクト工数管理S プロジェクト工数管理

#### 作業期間:**未指定**

| 年/月 コー      | ド 作業者       | 名        | 実労働時間    | 作業時間   | 残業時間 普通残業 | 深夜残業 工数 |  |
|-------------|-------------|----------|----------|--------|-----------|---------|--|
| 2007/06 W00 | 0300 津山 三郎  |          | 40.00    | 40.00  |           | 5.00    |  |
| WOO         | 0200 倉 敷男   |          | 32.00    | 32.00  |           | 4.00    |  |
| WOO         | 0100 佐行 一太郎 |          | 41.00    | 41.00  |           | 5.13    |  |
|             |             | 2007年 6月 | 計 113.00 | 113.00 |           | 14.13   |  |
|             |             | 合        | 計 113.00 | 113.00 |           | 14.13   |  |

2007年6月29日

1/3 ページ

# [作業者別工数集計表]

作業者別に工数集計を印刷します。

| 作業者別工数集計表                                                        |
|------------------------------------------------------------------|
| 作業者別工数集計の検索条件を指定してください                                           |
| 作業者名                                                             |
| 得意先名 ▼                                                           |
| プロジェクト名                                                          |
| 集計期間                                                             |
| <ul> <li>● 月指定</li> <li>2007 <u>▼</u> 年度</li> <li>▼ 月</li> </ul> |
| ○ 期間指定 ~ 「                                                       |
| 条件を指定していない項目は、全て出力されます<br>印刷 閉じる                                 |

#### 作業者別工数集計表の印刷手順

- [作業者コード]を入力または一覧より選択します。
   該当する作業者名が表示されます。
- [得意先コード]を入力または一覧より選択します。
   該当する得意先名と所属するプロジェクトが抽出されます。
- [プロジェクトコード]を入力または一覧より選択します。
   該当するプロジェクト名が表示されます。
- 4. 集計期間を指定します。
- 5. <印刷>をクリックします。

※条件を指定していない項目は、全てのデータが出力されます。

#### コマンドボタンの役割

<印刷> 選択した作業者の工数集計表を印刷プレビュー画面にて確認します。 印刷はプレビュー画面の印刷メニューから行います。

<閉じる> フォームを閉じます。

作業者別工数集計表

#### 作業者: W00100 佐行一太郎

#### 作業期間:2007年度 年/月 得意先名 2007/05 ウェブQAシステム(株) コード プロジェクト名 P07062901 Q&Aシステム開発 実労働時間 作業時間 残業時間 普通残業 深夜残業 工数 86.00 86.00 10.75 10.75 2007年 5月 計 86.00 86.00 2007/06 ウェブQAシステム(株) P07062901 Q&Aシステム開発 32.00 32.00 4.00 P07062802 プロジェクト工数管理 5.13 (株)プロジェクトエ数管理S 41.00 41.00 2007年 6月 計 9.13 19.88 73.00 73.00 合 計 159.00 159.00

2007年6月29日

1/3 ページ

# [作業日報]

作業者別に作業実績一覧を印刷します。

| 作業日報                             |
|----------------------------------|
| 作業日報の検索条件を指定してください               |
| 作業者名                             |
| 得意先名                             |
| ブロジェクト名                          |
| 表示期間                             |
| ○ 月指定 2007 ■ 年度 月                |
| ○ 期間指定 ~ 」                       |
| 条件を指定していない項目は、全て出力されます<br>印刷 閉じる |

#### 作業日報の印刷手順

- [作業者コード]を入力または一覧より選択します。
   該当する作業者名が表示されます。
- [得意先コード]を入力または一覧より選択します。
   該当する得意先名と所属するプロジェクトが抽出されます。
- [プロジェクトコード]を入力または一覧より選択します。
   該当するプロジェクト名が表示されます。
- 4. 集計期間を指定します。
- 5. <印刷>をクリックします。

※条件を指定していない項目は、全てのデータが出力されます。

#### コマンドボタンの役割

<印刷> 選択したプロジェクトの作業実績一覧表を印刷プレビュー画面にて 確認します。

印刷はプレビュー画面の印刷メニューから行います。

<閉じる> フォームを閉じます。

|       | 作業者:W00100 佐行一太郎 |               | 作業日 : <b>2007年度</b> |          |          |          |          |          |          |      |  |
|-------|------------------|---------------|---------------------|----------|----------|----------|----------|----------|----------|------|--|
| 日付    | プロジェクト名          | 作業内容          | 開始<br>時間            | 終了<br>時間 | 休憩<br>時間 | 実働<br>時間 | 作業<br>時間 | 残業<br>時間 | 普通<br>残業 | 深夜残業 |  |
| 05/15 | Q&Aシステム開発        | 設計            | 09:00               | 18:00    | 01:00    | 8.00     | 8.00     |          |          |      |  |
| 05/17 | Q&Aシステム開発        | 会議            | 14:00               | 18:00    | 01:00    | 3.00     | 3.00     |          |          |      |  |
| 05/18 | Q&Aシステム開発        |               | 09:00               | 18:00    | 01:00    | 8.00     | 8.00     |          |          |      |  |
| 05/19 | Q&Aシステム開発        | 設計            | 09:00               | 18:00    | 01:00    | 8.00     | 8.00     |          |          |      |  |
| 05/21 | Q&Aシステム開発        | 会議            | 14:00               | 18:00    | 01:00    | 3.00     | 3.00     |          |          |      |  |
| 05/22 | Q&Aシステム開発        | 89 <b>h</b> † | 09:00               | 18:00    | 01:00    | 8.00     | 8.00     |          |          |      |  |
| 05/23 | Q&Aシステム開発        | 環境構築          | 09:00               | 18:00    | 01:00    | 8.00     | 8.00     |          |          |      |  |
| 05/24 | Q&Aシステム開発        | 環境構築          | 09:00               | 18:00    | 01:00    | 8.00     | 8.00     |          |          |      |  |
| 05/25 | Q&Aシステム開発        | メイン画面作成       | 09:00               | 18:00    | 01:00    | 8.00     | 8.00     |          |          |      |  |
| 05/28 | Q&Aシステム開発        | メイン画面作成       | 09:00               | 18:00    | 01:00    | 8.00     | 8.00     |          |          |      |  |
| 05/29 | Q&Aシステム開発        | メンテナンス画面作成    | 09:00               | 18:00    | 01:00    | 8.00     | 8.00     |          |          |      |  |
| 05/30 | Q&Aシステム開発        | メンテナンス画面作成    | 09:00               | 18:00    | 01:00    | 8.00     | 8.00     |          |          |      |  |
| 06/01 | Q&Aシステム開発        | 入力画面作成        | 09:00               | 18:00    | 01:00    | 8.00     | 8.00     |          |          |      |  |
| 06/02 | Q&Aシステム開発        | 入力画面作成        | 09:00               | 18:00    | 01:00    | 8.00     | 8.00     |          |          |      |  |

### 連絡先

メガポート株式会社 〒712-8043 岡山県倉敷市広江1-6-1 TEL (086) 450-3005 FAX (086) 450-3006 E-mail:info@mega-port.jp

### 送金までの制限

- ●「プロジェクト工数管理システム(mde)」の場合 お試し版の場合各マスタ・プロジェクトの登録が2件まで可能、 印刷機能は使用不可となっております。
- ●「プロジェクト工数管理システム(ソース渡し)」の場合 m d b 自体に保護(パスワード)をかけております。

### シェアウェア料金(税込み価格)

「プロジェクト工数管理システム (m d e)」の場合・・・15,750円 「プロジェクト工数管理システム (ソース渡し)」の場合・・・31,500円

### 送金方法

下記、銀行口座へお振り込み下さい。

中国銀行 水島東支店 普通 1388914 メガポート株式会社